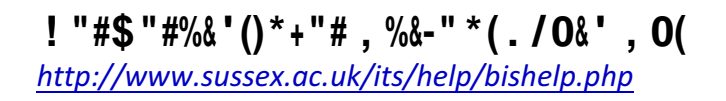

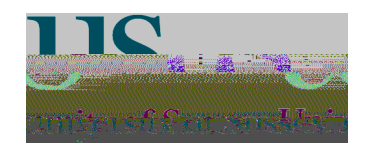

P Q G

- First enter the passport number on CMS (Personal Details form) if not already present.
  - Before scanning the passport, make sure that
- the 'C ' option is set to 'Passport'.

- o Scan the image section of the passport,
- Hold the passport straight (not skewed)

\$

- $\circ~$  Make sure the bottom edge of the passport is flat against the edge of the scanner
- $\circ~$  Do not hold the passport upside down
- o Close the scanner lid before scanning (this will stop it moving
- Once in place click the ' ' button to scan the image.
- M ID . If it doesn't either enter the correct passport or edit the passport number so that it is correct
- Scan any further documents for the student, following the guidelines above. The number of scans you are about to upload are shown.
- Check you are uploading images to the correct record.

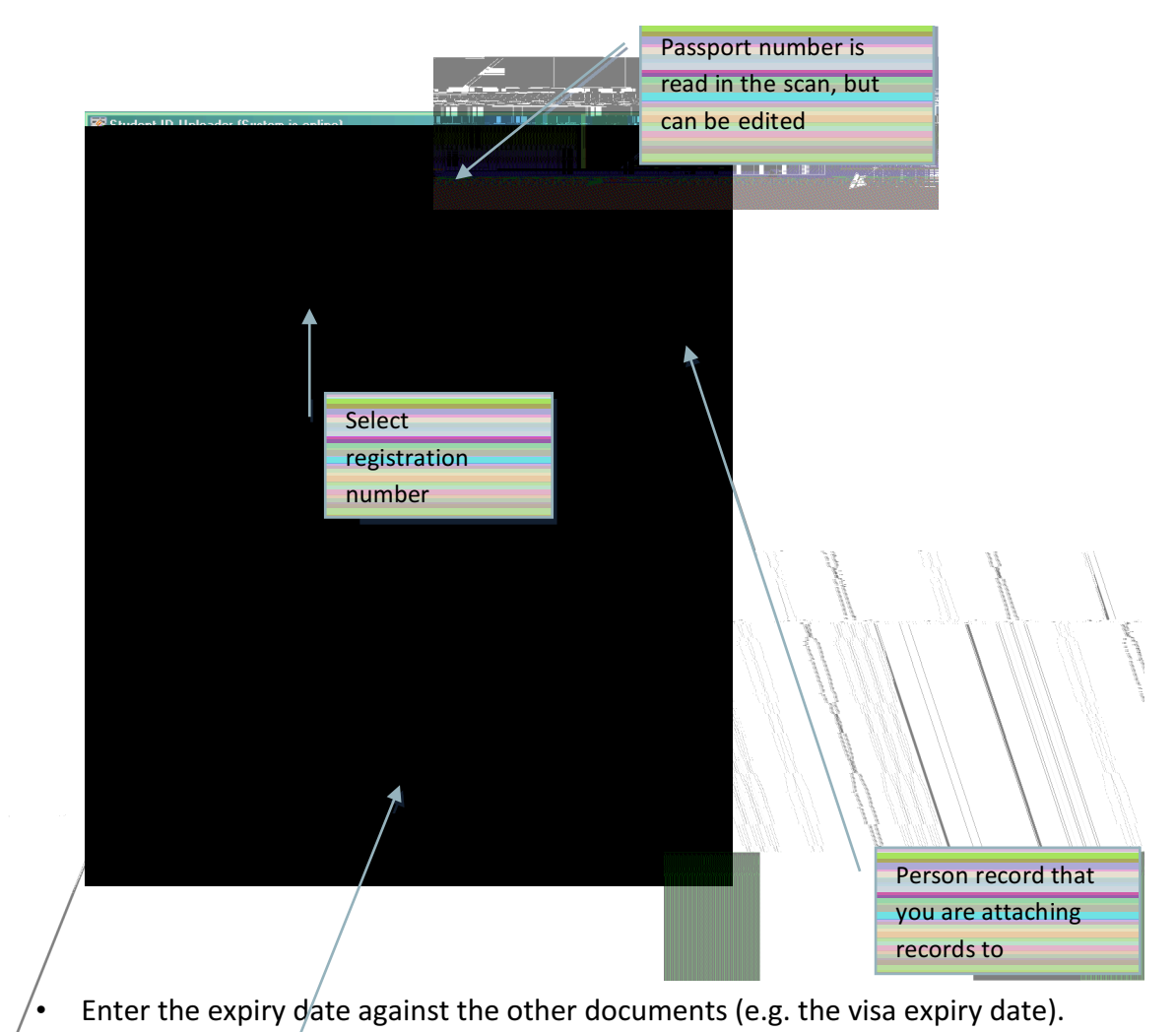

- Click the ' / F ' button
- Check back in  $\mathcal{C}MS$  to make sure the correct files have been uploaded for the student

Set document type (e.g. visa) and expiry